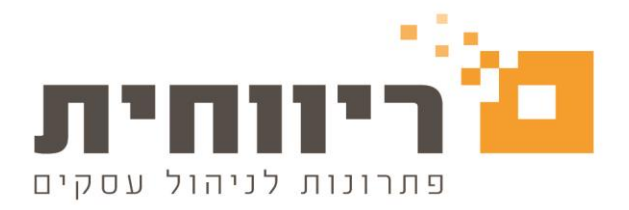

## <u>פתיחת חודש חדש</u>

בסיום הכנת השכר בחודש השוטף תמיד נדרש לפתוח חודש חדש

## שלב 1: גיבוי נתונים לפרטי החברה

לפני פתיחת החודש, נדרש לבצע גיבוי לעסק בצורה הבאה:

בסרגל הכלים העליון של התוכנה בתפריט הראשי "שירות" – נלחץ על "גיבוי"

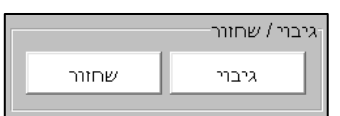

בלחיצה על גיבוי תופיע ההודעה הבאה:

|   | גיבוי 🔀                                                                                                    |
|---|----------------------------------------------------------------------------------------------------|
| 1 | גיבוי פירושו, העתקת הנתונים המקוריים הקימים בדיסק לכונן גיבוי.<br>אחרי פעולת גיבוי, מקבלים העתק מדויק של החומר המקורי שנמצא<br>בדיסק<br>כל פעולת גיבוי מבטלת את התוכן שהיה קודם בכונן הגיבוי |
|   | OK Cancel                                                                                                    |

לחיצה על כפתור OK - תפתח את מסך "גיבוי" המציג בצדו הימני את רשימת העסקים ובצדו השמאלי את הנתיב לשמירת קובץ הגיבוי:

| 6                             |                                                       | גיבוי |   |      |    | x    |
|-------------------------------|-------------------------------------------------------|-------|---|------|----|------|
|                               | אשכורות עובדים HNS                                    |       |   |      |    | 4    |
| קביעת ספריה לשמירת הגיבוי 🛄 💶 | 57                                                    | я     | n | r    | 1  | Т    |
| ■ c: •                        | 7777                                                  | я     | n | 1    | 1  | Т    |
|                               |                                                       |       |   |      |    |      |
| SkrRiv                        |                                                       |       |   |      |    |      |
| 📄 BtlDevh                     |                                                       |       |   |      |    |      |
| 📄 CtzChk                      |                                                       |       |   |      |    |      |
| EdkSkrtr                      |                                                       |       |   |      |    |      |
| HizunFiles                    |                                                       |       |   |      |    |      |
| Mastai                        |                                                       |       |   |      |    |      |
| 📄 MvneAhid                    |                                                       |       |   |      |    |      |
| 📄 SkrHelp                     |                                                       |       |   |      |    |      |
| Support 📃                     |                                                       |       |   |      |    |      |
|                               |                                                       |       |   |      |    |      |
|                               |                                                       |       |   |      |    |      |
| 1                             | 2 וובנו בהותהה                                        |       |   |      |    |      |
|                               | <ul> <li>גיבוי בחעתקוו</li> <li>גיבוי בתנת</li> </ul> |       |   | - 75 |    | LUNT |
|                               | 0 גיבוי ווווט                                         |       |   |      |    |      |
| F5 שיחזור F7                  |                                                       |       |   | Es   | ¢π | יציא |

במסך זה, יש לסמן את העסק (או העסקים) אותם מעוניינים לגבות, לבחור את הנתיב יעד לשמירת קובץ הגיבוי בצדו השמאלי של המסך ולסיום יש ללחוץ על הכפתור "גיבוי F5".

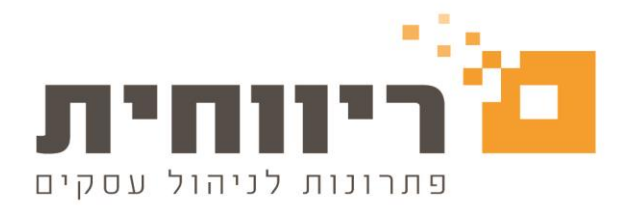

## שלב 2: פתיחת חודש חדש

בחר בסרגל הכלים העליון של התוכנה בתפריט הראשי "שירות" – לחיצה על הכפתור "פתיחת חודש חדש "

| <b>B</b> - |          |                |                  |            | תפריט מקוצר 🔜 |
|------------|----------|----------------|------------------|------------|---------------|
| 1          | <b>●</b> |                |                  |            |               |
| שירות      | משולבות  | דוחות שנתיים _ | דוחות            | שכר        | טבלאות        |
|            |          |                |                  |            | שירות         |
|            |          |                | זור<br>ני שחזור: | גיבוי / שח | פתיחת חודש חד |
|            |          |                |                  | נה         | העברה משנה לש |
|            |          |                |                  | וני        | הסבה ממקור חצ |
|            |          |                |                  |            |               |
|            |          |                |                  |            |               |
|            |          |                |                  |            |               |
|            |          |                |                  |            |               |
|            |          |                |                  |            |               |
|            |          |                |                  |            |               |
|            |          |                |                  |            |               |
|            |          |                |                  |            |               |
|            |          |                |                  |            |               |
|            |          |                |                  |            |               |
|            |          |                |                  |            | יציאה מהתוכנה |

תתקבל ההודעה הבאה:

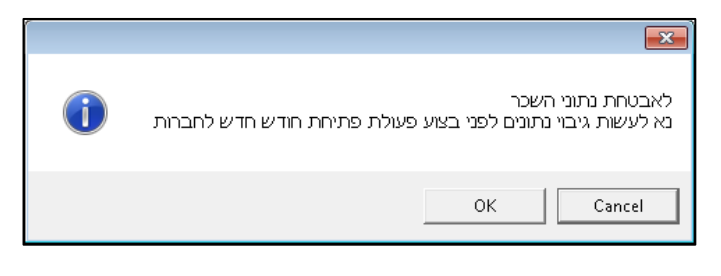

OK בכדי להמשיך בתהליך יש ללחוץ על הכפתור

לביטול ויציאה – יש ללחוץ על הכפתור CANCEL

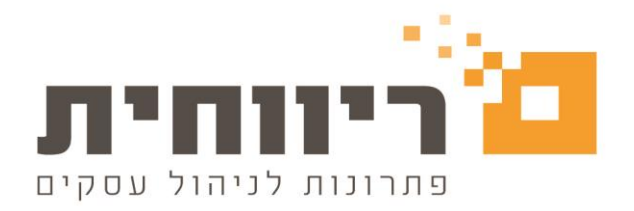

אם לחצנו OK, יפתח חלון "סגירת חודש שוטף לחברות ופתיחת חודש חדש":

| 5                                          | ש.                | גירת חודש שוטף לחברות ופתיחת חודש חז                                 |                                          |
|--------------------------------------------|-------------------|----------------------------------------------------------------------|------------------------------------------|
| F8 קטוש שדור                               | סגירה ו           | שם חברה F7                                                           | קוד חברה F6                              |
|                                            |                   | YULI BIRAN                                                           | 1983                                     |
|                                            | 9 🔽               | דוגמא                                                                | 7777                                     |
|                                            |                   |                                                                      |                                          |
| 1                                          |                   |                                                                      |                                          |
|                                            |                   |                                                                      |                                          |
|                                            |                   |                                                                      |                                          |
|                                            |                   |                                                                      |                                          |
| F5 אישור                                   | 2-                | עד חברה 7777<br>מית<br>3 5                                           | מחברה 1983<br>בחירת כל החבר<br>יציאה Esc |
| א והשוטף ע"י סימון ב 🔽<br>דרבצף ע"י סימווי | ש החדש<br>ח חרבור | החברה שעבורה רוצים לפתוח את החוד<br>רה מפציפים לפי המספר שלה או הרוצ | יש לבחור את ו<br>ניחו לבחור חר           |
| נבו בן עי שימון.                           | ונוובווו          | ווושביפית יפייומשפר שיוואו קבוב.                                     | ניוק לבווח דוב                           |
|                                            |                   | 7777 עד הברה 7777                                                    | מחברה 777                                |
| ל הכפתור בחירת כל <u>החברות</u>            | לחיצה ע           | ה של כל החברות באופן אוטומטי ע"י י                                   | ניתן לבצע בחיו 3                         |
|                                            |                   | F5 אישור, דיש ללחוץ על הכפתור, דיש ללחוץ אישור, ד                    | לאישור הפעולר                            |
|                                            |                   | ה:                                                                   | תתקבל ההודעה הבא                         |
|                                            |                   |                                                                      | x                                        |
|                                            | ?                 | שברצונך לפתוח חודש חדש לחברות הנבחרות                                | האם את/ה בטוח/ה                          |
|                                            |                   | Ye                                                                   | s No                                     |
|                                            |                   | הכפתור YES                                                           | להמשך יש ללחוץ על                        |

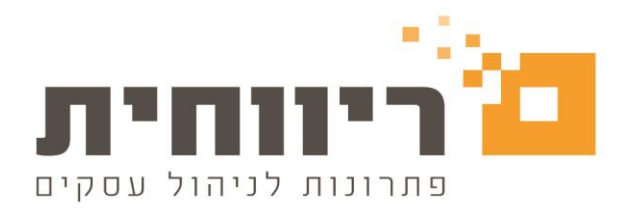

. בשדה "חודש שוטף F8" (כפי שמופיע בתמונה), יופיע החודש השוטף החדש שנפתח

| 5 | אירת חודש שוטף לחברות ופתיחת חודש חדש 🗖 🔳 🖾 |       |                 |                |  |  |  |  |
|---|---------------------------------------------|-------|-----------------|----------------|--|--|--|--|
|   | F8 קטוש שדוח                                | סגירה | שם חברה F7      | קוד חברה F6    |  |  |  |  |
|   | אפריל                                       |       | YULI BIRAN      | 1983           |  |  |  |  |
|   | םראַ                                        |       | דוגמא 🔶 🗕 דוגמא | 7777           |  |  |  |  |
|   |                                             |       |                 |                |  |  |  |  |
|   |                                             |       |                 |                |  |  |  |  |
|   |                                             |       |                 |                |  |  |  |  |
|   |                                             |       |                 |                |  |  |  |  |
|   |                                             |       |                 |                |  |  |  |  |
|   |                                             |       |                 |                |  |  |  |  |
|   |                                             |       | עד חברה         | מחברה          |  |  |  |  |
|   |                                             |       | ות              | בחיות כל החבוי |  |  |  |  |
|   | F5 אישור                                    |       |                 | Esc יציאה      |  |  |  |  |

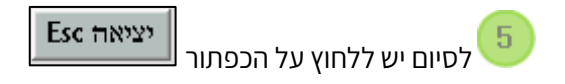